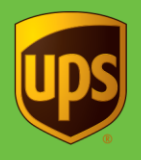

To void a small-package shipment from the Shipping window, start with step 1, or from the Shipment History window, start with step 4:

| Steps                                                                                                    | Window (if available)                                                                                                    |
|----------------------------------------------------------------------------------------------------|----------------------------------------------------------------------------------------------------|
| <ol> <li>On the Home tab in the Shipping window,<br/>select Void or press Alt and Delete.</li> </ol>                                                       | With Services       Tools       Printing Activities       Import-Espot       UPS.com       Support         Home       My Services       Tools       Printing Activities       Import-Espot       UPS.com       Support         Multi-pieces       Shipment       Repat       Und       Und       If Tools       Printing Activities       Printing Activities       Printing Activitis       Printing Activities       Pr |
| <ul> <li>2. A message instructs you on how to void a package in the Shipment History window.</li> <li>Read the instructions.</li> <li>Click OK.</li> </ul> | UPS WorldShip  In order to void a shipment, you must highlight the shipment in Shipment History and click the Void button on the Home tab. The last shipment you processed will be highlighted in Shipment History.  OK                                                                                                    |

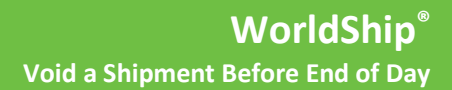

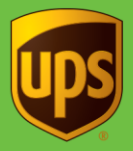

| Steps                                                                                                    | Window (if available)                                                                                                    |
|----------------------------------------------------------------------------------------------------|----------------------------------------------------------------------------------------------------|
| 3. The <b>Shipment History</b> window displays,<br>and the last shipment that you processed is<br>highlighted under <b>UPS Pickups</b> . If the<br>highlighted shipment is the shipment that<br>you want to void, skip to step 5.                                                                                                    | Image: Second Second |
| <ul> <li>4. Under UPS Pickups in the Shipment<br/>History window, find and select the pending<br/>shipment you want to void. Information<br/>about the shipment displays on the right<br/>side of the window</li> <li>Tip: To find a shipment, click the ⊞ icons to<br/>expand the levels in your shipment history<br/>or type the tracking number of the shipment<br/>in the Tracking No/Pkg Ticket Id box and<br/>click Find.</li> </ul> | Were       US WorldShip         Home       My Services       Tools       Printing Activities       Import-Export       UPS.com       Support         Tracking No/PK Tock101       Type       Sipper:XXXXX Ship Too Ship From       Apple Read       Telephone:         Wristing Proluing       Wristing Proluing       New FreeSDOM PA 17349       Telephone:         Wristing Proluing       Yer       Staturday S Preduce       Email         Wristing Proluing       Staturday S Preduce       Email       Email         Wristing Proluing       Staturday S Preduce       Email       Signent         Wristing Proluing       Staturday S Preduce       Email       Signent         Wristing Proluing Proluing       Staturday S Preduce       Email       Signent         Wristing Proluing Proluing       Staturday S Preduce Process Freight       Signent       Billing Information         UPS Service:       Ground       Acta Nut: 50 lb       Dutes and Image         Wristicker Freight       No       Dimensional Wit: 50 lb       Dimensional Wit: 50 lb         Options Misc.                                                                                                    |

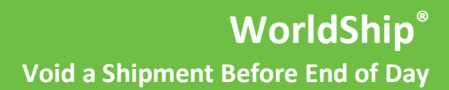

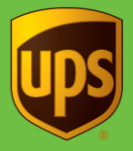

| St | eps                                                                                                    | Window (if available)                                                                                                    |
|----|----------------------------------------------------------------------------------------------------|----------------------------------------------------------------------------------------------------|
| 5. | If the shipment icon shows an up arrow ( <sup>1</sup> , <b>1</b> ), you will need to void the shipment using the <b>Void Shipments Page</b> on the web. On the <b>Home</b> tab, click <b>Void</b> .<br>a) WorldShip will prompt you to use the <b>Void Shipments Page</b> on the web. | UPS WorldShip       UPS Com       Support         Horm       My Services       Tools       Printing Activities       Tools       Archive/Restor       Preuithoritation         Ship       WorldShip       Wark as Voided       Image Activities       Tools       Archive/Restor       Preuithoritation       Freight Pickup       Freight Pickup |
| 6. | <ul> <li>If the shipment icon does not have an up arrow:</li> <li>a) On the Home tab, select Void or press the Alt and Delete. A, confirmation message displays.</li> <li>b) Click <b>Yes</b>. A Void icon displays next to the shipment/packages.</li> </ul>                         | UPS WorldShip       S         Image: Are you sure you want to Void this shipment?         Image: Yes       No                                                                                                    |
|    | <ul> <li>If you voided through WorldShip or<br/>manually marked the shipment/package,<br/>WorldShip marks the shipment/package<br/>as void with the or is icon.</li> </ul>                                                                                                    | Image: Service:       UPS WorldShip         Image: Service:       Top: Find:       Image: Service:       Service:                                                                                                    |

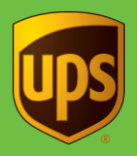

## Notes:

- You can only void pending shipments under a Pending Pickup in the Shipment History window. When voiding
  a shipment, the shipment record remains in your database, but the record is marked as void (A or ) under
  the Pending Pickup.
- If you want to void packages or shipments after you have run End of Day, see <u>Void a Shipment After End of Day</u>.
- If a shipment is voided by mistake, you cannot "unvoid" the shipment, but you can repeat the shipment.
- If you have a problem with your bill, simply call the UPS Billing Department at 800-811-1648 with the tracking number(s) and pickup record number(s).